LAPORAN PRAKTIKUM Manajemen dan Administrasi Basis Data Week 3 : Tablespace dan Datafile

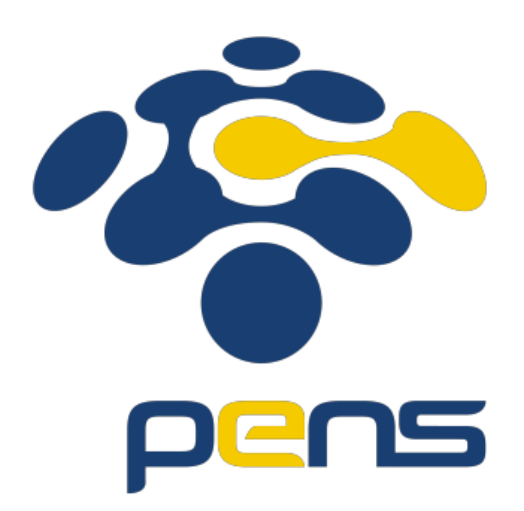

MUHAMMAD FARIS ISA D4LJ – Teknik Informatika 3122640005

## POLITEKNIK ELEKTRONIKA NEGERI SURABAYA 2022

## 1. Membuat tablespace dan datafile

• Membuka aplikasi sqldeveloper dan hubungkan menggunakan akun system

| 8                                                                                                    | Oracle SQL Developer                           | - 🗇 🗡               |
|----------------------------------------------------------------------------------------------------|------------------------------------------------|---------------------|
| File     Edit     Yiew     Navigate     Run     Team     Tools     Window <ul> <li></li></ul>                                                | Help                                           |                     |
| Connections<br>Connections<br>Connections<br>Connections<br>Connections<br>Connections<br>Connections<br>Database Schema Service Connections |                                                | ی<br>G locahost > . |
| DBA                                                                                                    | Status :<br>Beb Save Clear Inst Connect Cancel |                     |

• Jika sudah login pastikan sudah melihat window DBA disebelah kiri, apabila belum dapat dengan menekan menu View > DBA.

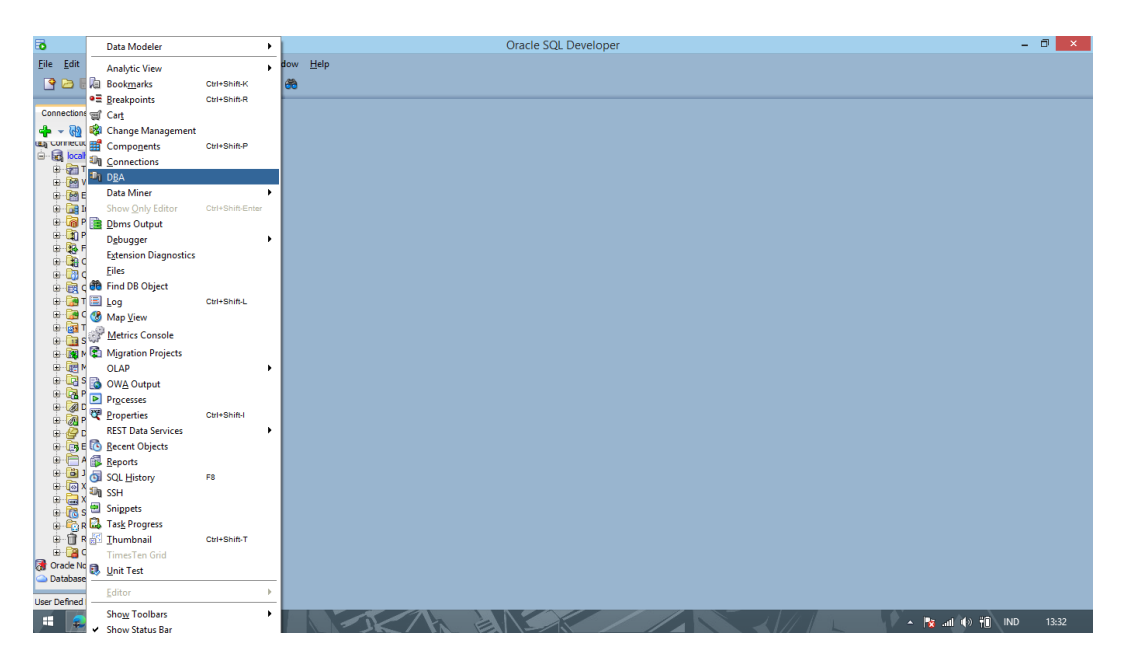

• Jika sudah muncul menu lalu cari storage > dan lihat dibawahnya terdapat piliha table space.

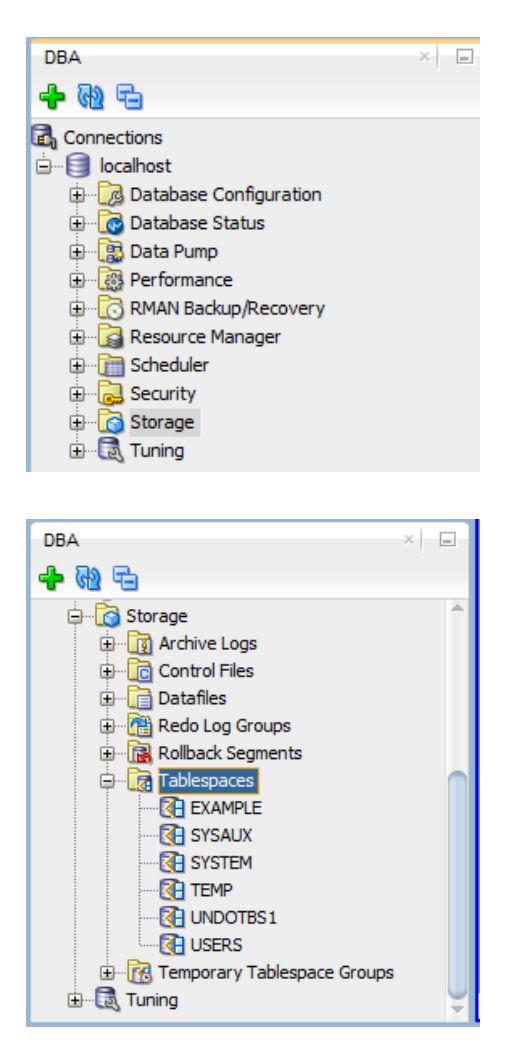

• Lalu jika ingin membuat baru, klik kanan. Dan nanti akan muncul menu Create New seperti dibawah.

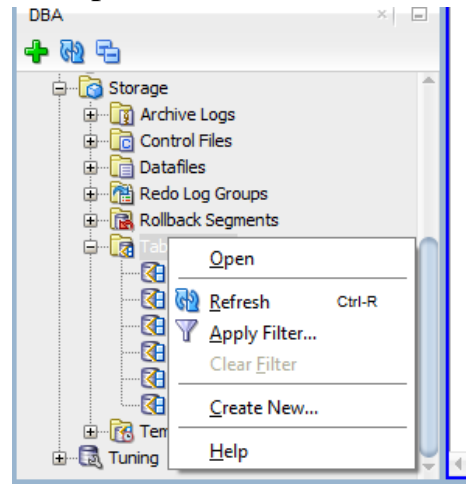

- Bila sudah muncul pop-up window seperti dibawah, isi name seperti yang diminta. Pada percobaan ini penulis akan membuat dengan nama Isa.
  - Untuk bagian file specifications,
    - Name tersebut merupakan tempat untuk membuat Datafile.
    - Directory merupakan tempat dimana datafile ingin disimpan
    - File Size digunakan untuk menyimpan seberapa banyak size yang digunakan untuk datafile. File Size ini dapat diatur dari KB, MB, GB, atau TB

| 6                                         |                  | Create Tablespace                                                                                                    | ×                     |
|-------------------------------------------|------------------|----------------------------------------------------------------------------------------------------|-----------------------|
| <u>N</u> ame:<br><u>T</u> ablespace Type: | ISA<br>Permanent |                                                                                                    |                       |
| File Specifications                       | Properties       | Default Parameters DDL                                                                                                    |                       |
| Elle Specifications                       | 5:               | Name:     ISA       Directory:     G:\ORACLE\ORADATA\ORCL       File Size:     100       Reuse     Auto Extend On       Next Size: | M<br>K<br>M<br>G<br>T |
| Help                                      |                  |                                                                                                    | OK Cancel             |

- Apabila ingin menghidupkan auto extend, dapat menggunakan fitur pada bagiah bawah dari file specifications.
  - Next size digunakan untuk apabila file size sudah dipenuh, maka size akan bertambah 1M.
  - Sedangkan untuk max size adalah batas maksimal dari pertambahan size database.

| 6                                         |                  | Create Tablespace                                                                                                    | ×          |
|-------------------------------------------|------------------|----------------------------------------------------------------------------------------------------|------------|
| <u>N</u> ame:<br><u>T</u> ablespace Type: | ISA<br>Permanent |                                                                                                    |            |
| File Specification                        | s Properties     | Default Parameters     DDL       Ngme:     ISA       Directory:     G:\ORACLE\ORADATA\ORCL       File Size:     100       Reuse     ✓ Auto Extend On       Next Size:     1       Max Size:     100 | M V<br>M V |
| <u>H</u> elp                              |                  | ОК                                                                                                    | Cancel     |

• Jika sudah dapat dilihat hasilnya bahwa sudah bertambah.

| 8                                                                                      |                                | Oracle S       | QL Develo   | oper : TAB  | BLESPACE | SYSTEM.    | null@localhost | _ 0 ×           |
|----------------------------------------------------------------------------------------|--------------------------------|----------------|-------------|-------------|----------|------------|----------------|-----------------|
| <u>F</u> ile <u>E</u> dit <u>V</u> iew <u>N</u> avigate <u>R</u> un Tea <u>m T</u> ool | ls <u>W</u> indow <u>H</u> elp |                |             |             |          |            |                |                 |
|                                                                                        | a - 🚓                          |                |             |             |          |            |                |                 |
|                                                                                        |                                |                |             |             |          |            |                |                 |
| Connections ×                                                                          | Tablespaces 🐣                  |                |             |             |          |            |                |                 |
| 💠 - 🕲 7 E                                                                              | Space Files Free Space         |                |             |             |          |            |                |                 |
| 🗊 🖓 Views 🚔                                                                            | 📌 🚻 🕶 Actions                  |                |             |             |          |            |                | A               |
| Editioning Views                                                                       | Tablespace Name                | Allocated (MB) | ee (MB) 🕀 U | Ised (MB) 🚯 | % Free   | % Used 🚯 M | ax. Bytes (MB) |                 |
| H Reckages                                                                             | 1 USERS                        | 5              | 1           | 4           | 18       | 82         | 32768          |                 |
| Procedures                                                                             | 2 TEMP                         | 20             | 20          | 0           | 100      | 0          | 32768          |                 |
| Functions                                                                              | 3 UNDOTBS1                     | 40             | 1           | 39          | 2        | 98         | 32768          |                 |
| Operators                                                                              | 4 EXAMPLE                      | 100            | 22          | 78          | 22       | 78         | 32768          |                 |
| Queues                                                                                 | 5 <u>ISA</u>                   | 100            | 99          | 1           | 99       | 1          | 100            |                 |
| Triggers                                                                               | 6 SYSAUX                       | 470            | 32          | 438         | 7        | 93         | 32768          |                 |
| Crossedition Triggers                                                                  | 7 SYSTEM                       | 680            | 4           | 676         | 1        | 99         | 32768          |                 |
| 😥 📴 Types                                                                              |                                |                |             |             |          |            |                |                 |
| Sequences                                                                              |                                |                |             |             |          |            |                |                 |
| Materialized Views                                                                     |                                |                |             |             |          |            |                |                 |
| D Pa consume                                                                           |                                |                |             |             |          |            |                |                 |
| DBA ×                                                                                  |                                |                |             |             |          |            |                |                 |
| 💠 🕲 🔁                                                                                  |                                |                |             |             |          |            |                |                 |
| 🗊 🔂 Security                                                                           |                                |                |             |             |          |            |                |                 |
| 🕀 👩 Storage                                                                            |                                |                |             |             |          |            |                |                 |
| Archive Logs                                                                           |                                |                |             |             |          |            |                |                 |
| Datafies                                                                               |                                |                |             |             |          |            |                |                 |
| 🖶 付 Redo Log Groups                                                                    |                                |                |             |             |          |            |                |                 |
| Rollback Segments                                                                      |                                |                |             |             |          |            |                |                 |
| Tablespaces                                                                            |                                |                |             |             |          |            |                |                 |
| EXAMPLE                                                                                |                                |                |             |             |          |            |                |                 |
| SYSAUX                                                                                 |                                |                |             |             |          |            |                |                 |
|                                                                                        |                                |                |             |             |          |            |                |                 |
|                                                                                        |                                |                |             |             |          |            |                |                 |
| UNDOTBS1                                                                               |                                |                |             |             |          |            |                | ~               |
|                                                                                        | 4                              |                | _           | _           | _        | _          |                | <br>▶           |
|                                                                                        |                                |                |             |             |          |            |                | <br>  localhost |

• Apabila tablespace dilihat isiannya tampilannya seperti berikut ini :

|                                                                                                    |                                           | Oracle SQL Developer : TABLES | PACE SYSTEM.ISA@localhost | - 0 |
|----------------------------------------------------------------------------------------------------|-------------------------------------------|-------------------------------|---------------------------|-----|
| <u>E</u> dit <u>V</u> iew <u>N</u> avigate <u>R</u> un Tea <u>m</u>                                                                                                    | <u>T</u> ools <u>W</u> indow <u>H</u> elp |                               |                           |     |
|                                                                                                    |                                           |                               |                           |     |
|                                                                                                    | (10)                                      |                               |                           |     |
| nnections ×                                                                                                    | 💷 🚺 ISA 🐣                                 |                               |                           |     |
| - B) 7 E                                                                                                    | Details Datafiles Free Space Objects      | Jsage Chart   SOL             |                           |     |
| Real Views                                                                                                    | A Actions                                 | and a reaction of a           |                           |     |
| Belitioning Views                                                                                                    | News                                      | lu-t                          |                           |     |
| 🗄 📷 Indexes                                                                                                    | 1 TABLESDACE NAME                         | T S A                         |                           |     |
| 🛛 🗑 Packages                                                                                                    | PLOCK SIZE                                | 154                           |                           |     |
| Procedures                                                                                                    | 3 INITIAL PUTPUT                          | 65526                         |                           |     |
| - 124 Functions                                                                                                    | 4 NEVT EVTENT                             | (2000                         |                           |     |
|                                                                                                    | T NEAL_EALENI                             | (1011)                        |                           |     |
| Oueues Tables                                                                                                    | 5 MIN_EATENIS                             | 1                             |                           |     |
| Triggers                                                                                                    | 7 MAX_EXTENIS                             | 214/483645                    |                           |     |
| Crossedition Triggers                                                                                                    | A DOL INODER OF                           | 214/483645                    |                           |     |
| Types                                                                                                    | 8 PCI_INCREASE                            | (null)                        |                           |     |
| E Sequences                                                                                                    | 9 MIN_EXTLEN                              | 65536                         |                           |     |
| Materialized View Logs                                                                                                    | 10 STATUS                                 | ONLINE                        |                           |     |
| Parameter in the cost of the cost of the c | U II CONTENTS                             | PERMANENT                     |                           |     |
| ×                                                                                                    | IZ LOGGING                                | LOGGING                       |                           |     |
| 60 F                                                                                                    | 13 FORCE_LOGGING                          | NO                            |                           |     |
| Security                                                                                                    | 14 EXTENT_MANAGEMENT                      | LOCAL                         |                           |     |
| Storage                                                                                                    | 15 ALLOCATION_TYPE                        | SYSTEM                        |                           |     |
| 🗊 📊 Archive Logs                                                                                                    | 16 PLUGGED_IN                             | NO                            |                           |     |
| 🕀 🛅 Control Files                                                                                                    | 17 SEGMENT_SPACE_MANAGEME                 | NT AUTO                       |                           |     |
| Datafiles                                                                                                    | 18 DEF_TAB_COMPRESSION                    | DISABLED                      |                           |     |
| Redo Log Groups                                                                                                    | 19 RETENTION                              | NOT APPLY                     |                           |     |
| - Tablespaces                                                                                                    | 20 BIGFILE                                | NO                            |                           |     |
| EXAMPLE                                                                                                    | 21 PREDICATE_EVALUATION                   | HOST                          |                           |     |
| ISA                                                                                                    | 22 ENCRYPTED                              | NO                            |                           |     |
|                                                                                                    | 23 COMPRESS_FOR                           | (null)                        |                           |     |
| SYSTEM                                                                                                    |                                           |                               |                           |     |
|                                                                                                    |                                           |                               |                           |     |
| A USERS                                                                                                    |                                           |                               |                           |     |
|                                                                                                    | * It                                      |                               |                           |     |

• Dapat dilihat juga bahwa datafiles sudah dibuat.

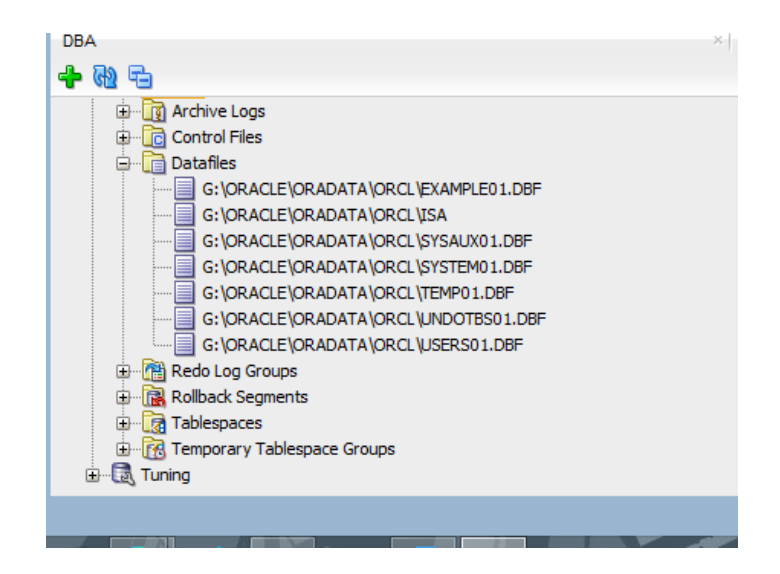